| Escola Municipal Irmã Filomena Rabelo | DATA: 28/08/2020 |
|---------------------------------------|------------------|
| Disciplina: Informática               |                  |
| Professor: André Luiz Baldo           |                  |
| Turma: 9º Ano                         |                  |
| Aluno:                                |                  |
|                                       |                  |

## ATIVIDADE 9

Nesta semana vamos realizar mais atividades sobre a fórmula SE. Nas atividades anteriores, vimos como a fórmula SE funciona e que ela pode apresentar um resultado diferente baseado no teste lógico. Se o teste for verdadeiro, uma resposta e se for falso, outra resposta é mostrada na célula que possui a fórmula, conforme mostrado abaixo:

=SE(teste lógico;valor verdadeiro;valor falso)

## **EXERCÍCIOS**

A atividade consiste em analisar as fórmulas mostrada e escrever qual resultado será exibido. Para realizar a atividade, vocês utilização a planilha abaixo:

| 4                                             |                                                 |                                                                         |                |                    | Lembrando que A1, A2, A3, B1, B2, B3 são os nomes das                                                                       |  |  |  |
|-----------------------------------------------|-------------------------------------------------|-------------------------------------------------------------------------|----------------|--------------------|----------------------------------------------------------------------------------------------------|--|--|--|
| -                                             |                                                 | A<br>10                                                                 | D4             | B 20               | células que vocês utilização para localizar o elemento para o teste lógico. Por exemplo, se o teste lógico foi A1=10, vocês |  |  |  |
| 2                                             | A1<br>A2                                        | 10                                                                      | B1<br>B2       | 20<br>B            |                                                                                                    |  |  |  |
| 2                                             | Δ3                                              | André                                                                   | 82             | 100                | precisam ir na célula A1 e ver se tem o número 10 lá dentro.                                                                |  |  |  |
|                                               |                                                 | Andre                                                                   | 63             | 100                | Nesse caso, sim. Portanto, verdadeiro.                                                                                      |  |  |  |
|                                               | Exe                                             | mplo:                                                                   |                |                    |                                                                                                    |  |  |  |
| =SE(A1+B1=30;"SIM";"NÃO") Resultado: SIM      |                                                 |                                                                         | Resultado: SIM |                    |                                                                                                    |  |  |  |
|                                               | A1 t<br>VER                                     | em 10 e B1<br>DADEIRO,                                                  | l tem<br>entâ  | 20 entá<br>io pega | io o teste lógico que é 10+20=30, produz um resultado<br>mos o valor verdadeiro que é SIM.                                  |  |  |  |
| SIGA O EXEMPLO E RESPONDA AS QUESTÕES ABAIXO: |                                                 |                                                                         |                |                    |                                                                                                    |  |  |  |
| a)                                            |                                                 | =SE(A1=20;"SIM";"NÃO") Resultado:                                       |                |                    |                                                                                                    |  |  |  |
| b)                                            | =SE(A3="André";"Professor";"Médico") Resultado: |                                                                         |                |                    |                                                                                                    |  |  |  |
| c)                                            |                                                 | =SE(B3 <b1;"maior";"menor") resultado:<="" td=""></b1;"maior";"menor")> |                |                    |                                                                                                    |  |  |  |
| d)                                            |                                                 | =SE(A1+B1+B3>100;"Acima";"Abaixo") Resultado:                           |                |                    |                                                                                                    |  |  |  |
| e)                                            |                                                 | =SE(A2=B2;"igual";"diferente") Resultado:                               |                |                    |                                                                                                    |  |  |  |
| f)                                            |                                                 | =SE(B3=1500;"Cabral";"Colombo") Resultado:                              |                |                    |                                                                                                    |  |  |  |

Ao final da atividade, enviar para info.profandre@gmail.com

Qualquer dúvida estou à disposição.

Professor André